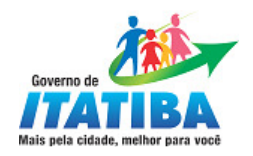

# e-SIC Manual de Operação

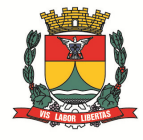

1

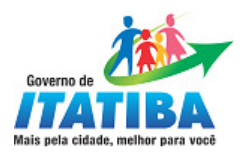

| SUMÁRIO                    |      |  |  |  |
|----------------------------|------|--|--|--|
|                            | Pág. |  |  |  |
|                            |      |  |  |  |
| APRESENTAÇÃO               | 03   |  |  |  |
|                            |      |  |  |  |
| 1. TELA INICIAL            | 04   |  |  |  |
| 2. SOLICITE UMA INFORMAÇÃO | 05   |  |  |  |
| 3. ACESSIBILIDADE          | 06   |  |  |  |
| 4. CONSULTAR PEDIDO        | 07   |  |  |  |
| 5. AJUDA                   | 08   |  |  |  |

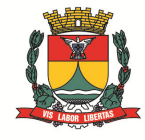

2

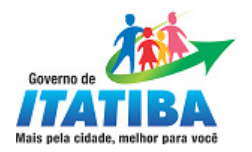

#### APRESENTAÇÃO

Em 18 de novembro de 2011, foi publicada a Lei 12.527 que regulamenta o acesso a informações previsto no inciso XXXIII do art. 50, no inciso II do § 30 do art. 37 e no § 20 do art. 216 da Constituição Federal; altera a Lei no 8.112, de 11 de dezembro de 1990; revoga a Lei no 11.111, de 5 de maio de 2005, e dispositivos da Lei no 8.159, de 8 de janeiro de 1991; e dá outras providências

O e-SIC (Sistema Eletrônico do Serviço de Informações ao Cidadão) permite que qualquer pessoa, física ou jurídica, encaminhe pedidos de acesso a informação para órgãos e entidades do Poder Executivo Municipal.

Por meio do sistema, além de fazer o pedido, será possível acompanhar o prazo pelo número de protocolo gerado e receber a resposta da solicitação por e-mail; entrar com recursos, apresentar reclamações e consultar as respostas recebidas. O objetivo é facilitar o exercício do direito de acesso às informações públicas.

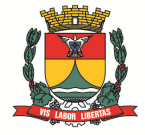

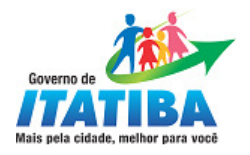

#### **1. TELA INICIAL**

Após acessar o site do Órgão Público e clicar no link do e-SIC será apresentada à tela abaixo:

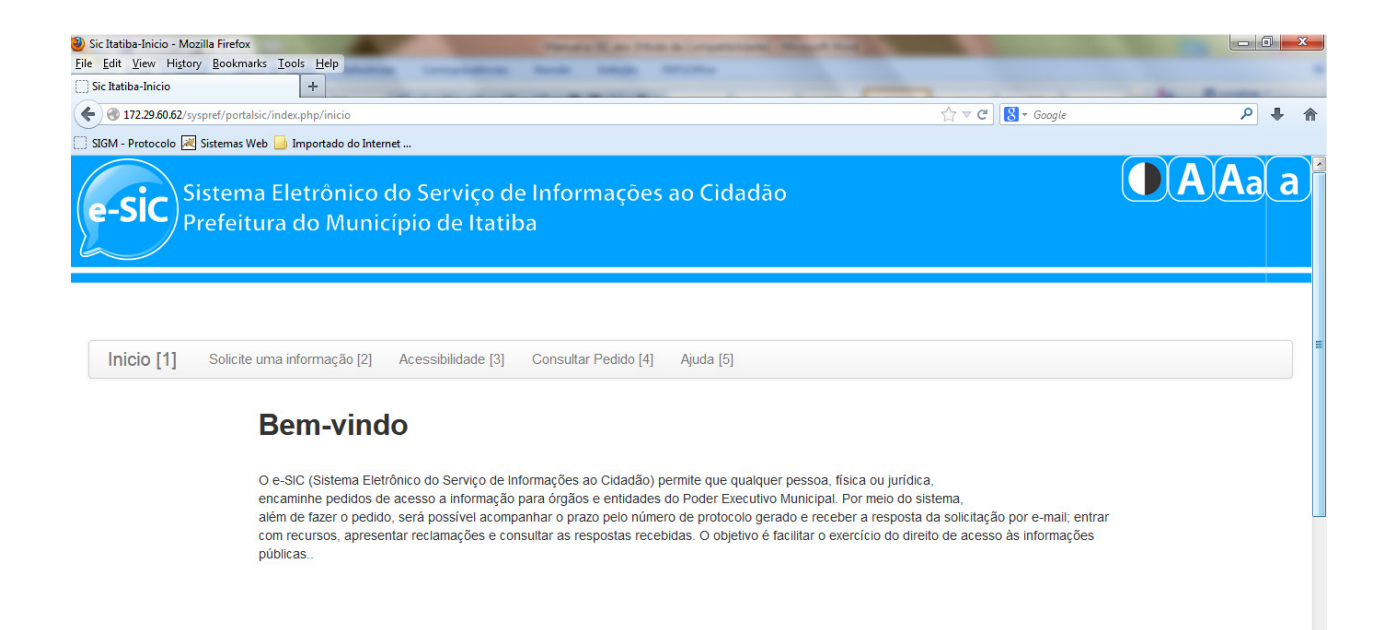

-

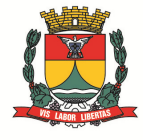

Prefeitura do Município de Itatiba Rodovia Luciano Consoline, nº 600 - Jd. de Lucca - Itatiba/SP Cep 13.253-205 - Telefone (11) 3183-0630 www.itatiba.sp.gov.br

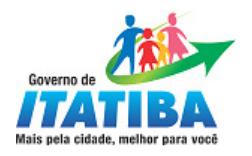

## 2. SOLICITE UMA INFORMAÇÃO

Para solicitar uma informação, preencher todos os campos do formulário

| 2) SIC Itatiba-Solicite uma informacao - Mozilla Firefox                                            | w Made Made & Longottering          | one Manual Lord in |                  | - 0 ×         |
|----------------------------------------------------------------------------------------------------|-------------------------------------|--------------------|------------------|---------------|
| <u>Eile E</u> dit <u>V</u> iew History <u>B</u> ookmarks <u>T</u> ools <u>H</u> elp                 | And Annual                          |                    |                  |               |
| SIC Itatiba-Solicite uma informacao +                                                               |                                     |                    |                  | in Annual     |
| 🗲 🛞 172.29.60.62/syspref/portalsic/index.php/cadastros/index/add                                    |                                     |                    | 🏫 ⊽ 🥙 🚷 ▼ Google | ۶ 🖡 🏠         |
| 🗍 SIGM - Protocolo 😹 Sistemas Web 🔒 Importado do Internet                                           |                                     |                    |                  |               |
| e-Sic Sistema Eletrônico do Serviço de Informações ao Cidadão<br>Prefeitura do Município de Itatiba |                                     |                    |                  | (D) A) Aa( a) |
| Solicite uma informação                                                                             |                                     |                    |                  |               |
| Para salvar pressiona a tecla "Enter"                                                               |                                     |                    |                  |               |
| Adicionar Registro                                                                                  |                                     |                    |                  | •             |
| Nome* :                                                                                             |                                     |                    |                  |               |
| Cpf*:                                                                                               |                                     |                    |                  |               |
| Telefone :                                                                                          |                                     |                    |                  |               |
| Email*:                                                                                             |                                     |                    |                  | :             |
| Solicitaceo*:                                                                                       |                                     |                    |                  |               |
| Forma de resposta* : Selecione Forma de res *                                                       |                                     |                    |                  |               |
| Correspondencia : (Preencha apenas se a fo                                                          | rma de resposta for Carta )         |                    |                  |               |
| Enviar para* : (Selections Enviar para *                                                            |                                     |                    |                  |               |
| Salvar                                                                                              |                                     |                    |                  |               |
|                                                                                                    | © Prefeitura do Munícipio de Itatit | ba                 |                  |               |

(\*) Campos de preenchimento obrigatório

Ao finalizar o preenchimento do formulário, clique no botão SALVAR.

O e-SIC informará um número de protocolo, que também será enviado para seu e-mail.

Guarde esse número: ele é a forma mais rápida de acompanhar seu pedido futuramente.

Para sua comodidade, você será avisado por e-mail, pelo e-SIC, nas seguintes situações:

- Quando o seu pedido /recurso for enviado com sucesso;
- Quando o prazo de resposta do seu pedido for prorrogado;
- Quando o seu pedido /recurso for respondido.

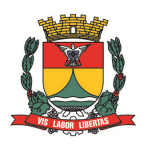

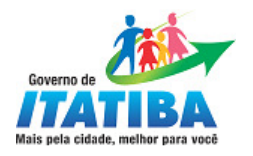

### 3. ACESSIBILIDADE

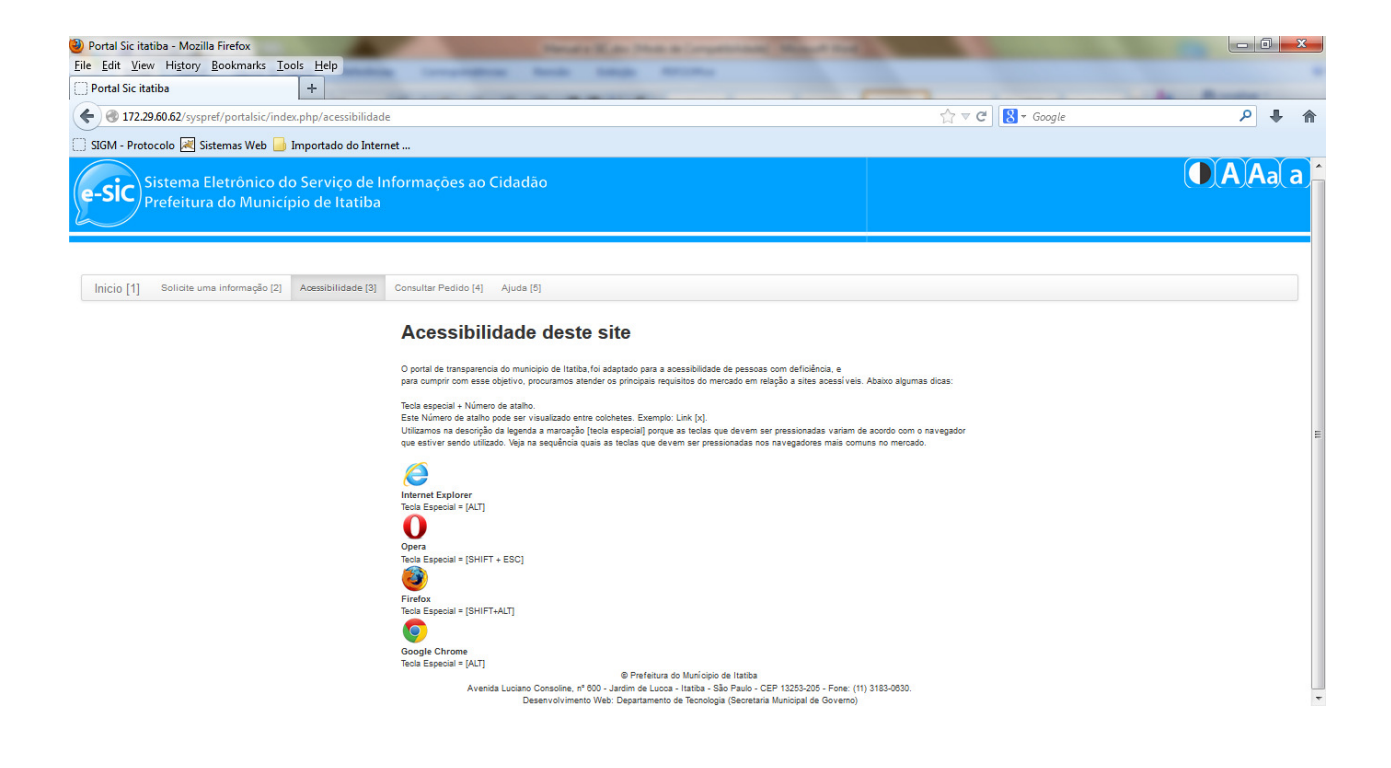

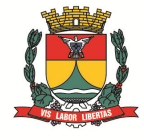

Prefeitura do Município de Itatiba Rodovia Luciano Consoline, nº 600 - Jd. de Lucca - Itatiba/SP Cep 13.253-205 - Telefone (11) 3183-0630 www.itatiba.sp.gov.br

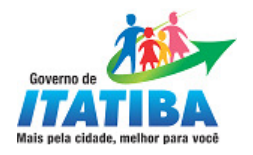

#### 4. CONSULTAR PEDIDO

Para consultar o pedido no e-SIC, basta informar o número do Protocolo e clique no botão BUSCAR.

| Portal Sic Itatiba - Mozilla Firefox File Gitt View Higtory Bookmarks Tools Help Portal Sic Itatiba                                                                               | e Informações<br>pa  | ao Cidadão | ☆ ♥ C 🛛 🕄 - Google |  |
|----------------------------------------------------------------------------------------------------|----------------------|------------|--------------------|--|
| Inicio [1]       Solicite uma informação [2]       Acessibilidade [3]         Atenção: Obolio aceu protocolo pur lazer a consulta         Consultar Pedido         [       buscar | Consultar Pedido [4] | Ajuda [5]  |                    |  |

É possível recorrer quando o acesso à informação for considerado insuficiente. Para isso basta clicar no botão RECURSO, digitar a informação no campo MOTIVO e ao finalizar o preenchimento do formulário, clique no botão ENVIAR.

| 😜 Portal Sic itatiba - Mozilla Firefox                                                                                                    |                  |
|----------------------------------------------------------------------------------------------------|------------------|
| File Edit View Higtory Bookmarks Tools Help                                                                                                    |                  |
| (♦) ♥ 172256062/syspref/portalsic/index.php/recurso                                                                                                    | ₽ ₽ ♠            |
| 🗍 SIGM - Protocolo 🗷 Sistemas Web 📙 Importado do Internet                                                                                                    |                  |
| Sistema Eletrônico do Serviço de Informações ao Cidadão<br>Prefeitura do Município de Itatiba                                                                                                    | <b>O A A</b> a a |
| Inicio [1]         Solicite uma informação [2]         Acessibilidade [3]         Consulta [4]         Ajuda [5]         Recurso [6]           Alenção: Deseja entrar com recurso ? Favor justificar o motivo.         Inicio [1]         Inicio [1] |                  |
| <b>Recurso</b>                                                                                                    | -                |
| Matian                                                                                                    |                  |
| Enviar                                                                                                    |                  |
|                                                                                                    |                  |
|                                                                                                    |                  |
|                                                                                                    |                  |
|                                                                                                    |                  |
| 7                                                                                                    |                  |

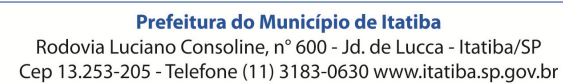

Avenida Luciano Consoline, nº 600 - Jardim de Lucca - Itatia - São Paulo - CEP 13253-205 - Fone: (11) 3183-0630. Deservolvimento Web: Departamento de Tecnologia (Secretaria Municipal de Governo)

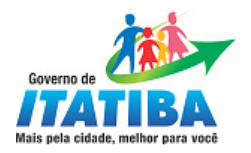

## 5. AJUDA

Este menu contém o manual de instruções do eSIC para download.

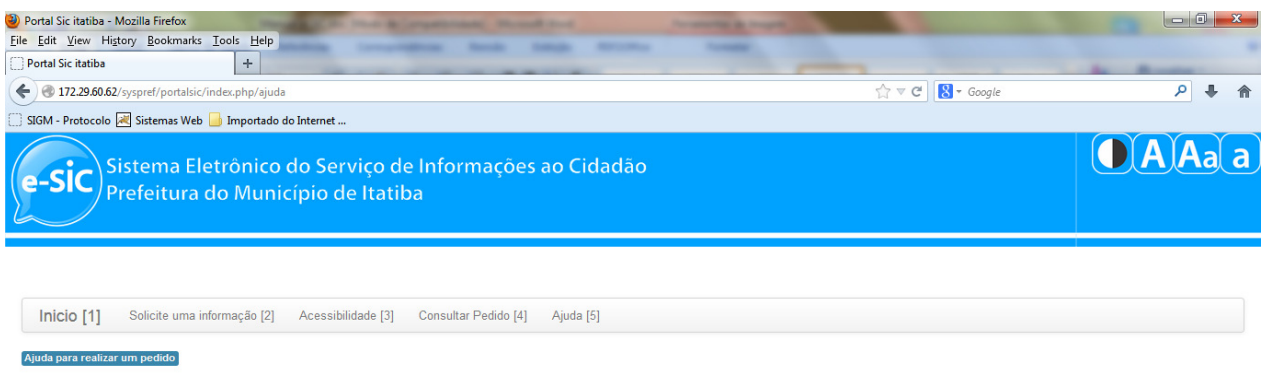

Texto para ajuda

© Prefeitura do Municipio de Itatiba Avenida Luciano Consoline, nº 600 - Jardim de Lucca - Itatiba - São Paulo - CEP 13253-205 - Fone: (11) 3183-0630. Desenvolvimento Web: Departamento de Tecnologia (Secretaria Municipal de Governo)

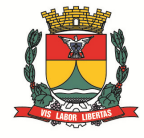

**Prefeitura do Município de Itatiba** Rodovia Luciano Consoline, n° 600 - Jd. de Lucca - Itatiba/SP Cep 13.253-205 - Telefone (11) 3183-0630 www.itatiba.sp.gov.br